Looking Up User Training Information in INSPIR

- Checking your own training information
- Checking training for other study personnel of an already submitted or approved study
- Checking training when adding study personnel to your study

## Checking your own training information

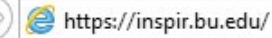

Type "https://inspir.bu.edu" in the web browser's address bar and click "Enter"; or click on this link: <u>https://inspir.bu.edu</u>. This will bring you to this INSPIR II log-in page

You can Login using your BU username (e.g. "jdoe" if your BU email is "jdoe@bu.edu") along with your BU Kerberos password

OR

You can Login using your BMC username (first 2 letters of your first name followed by the first 5 or 6 letters of your last name, same one you use in **EPIC**) along with your BMC password.

Type in your username and password and then click on "Log In".

### Log In

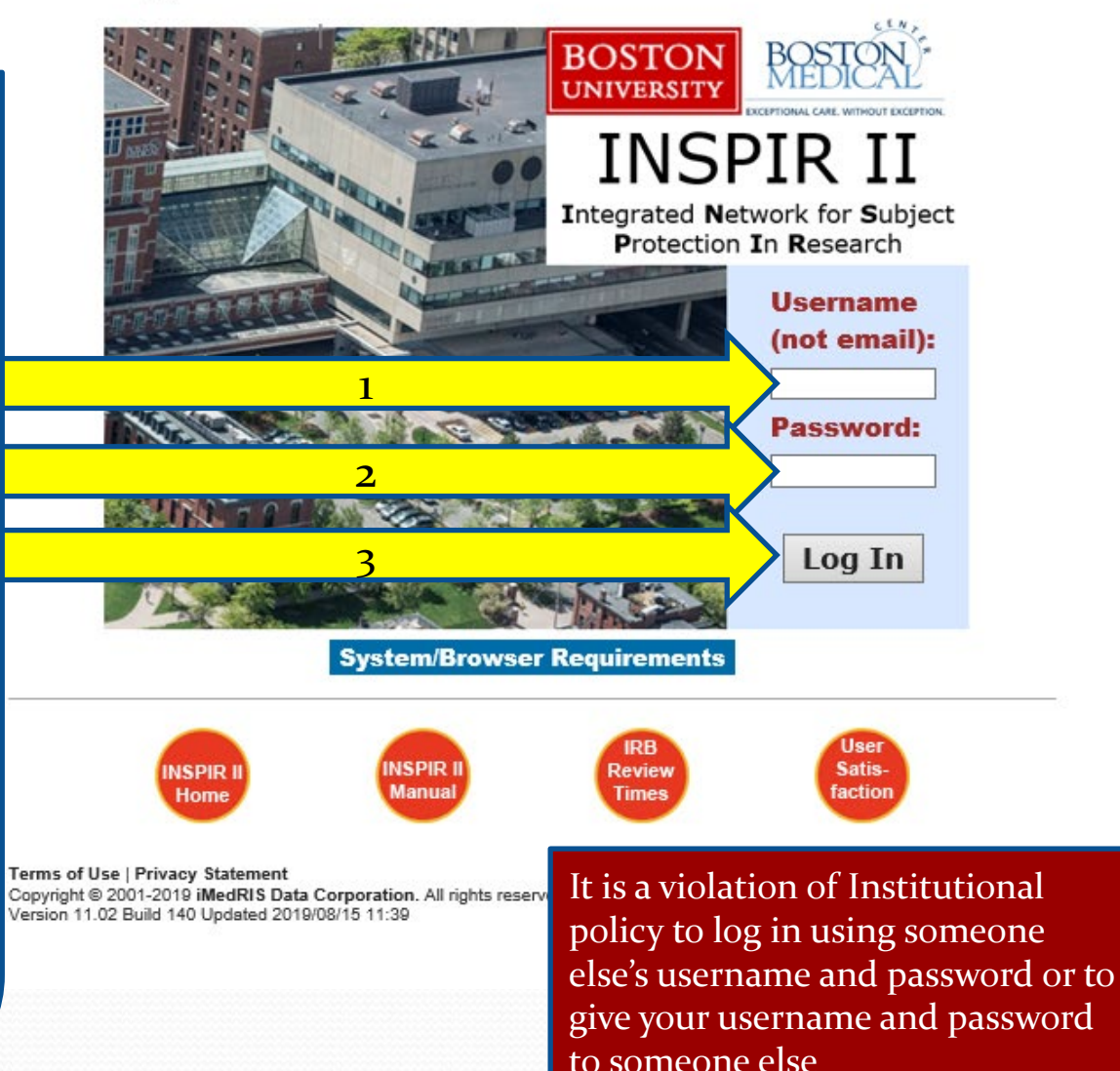

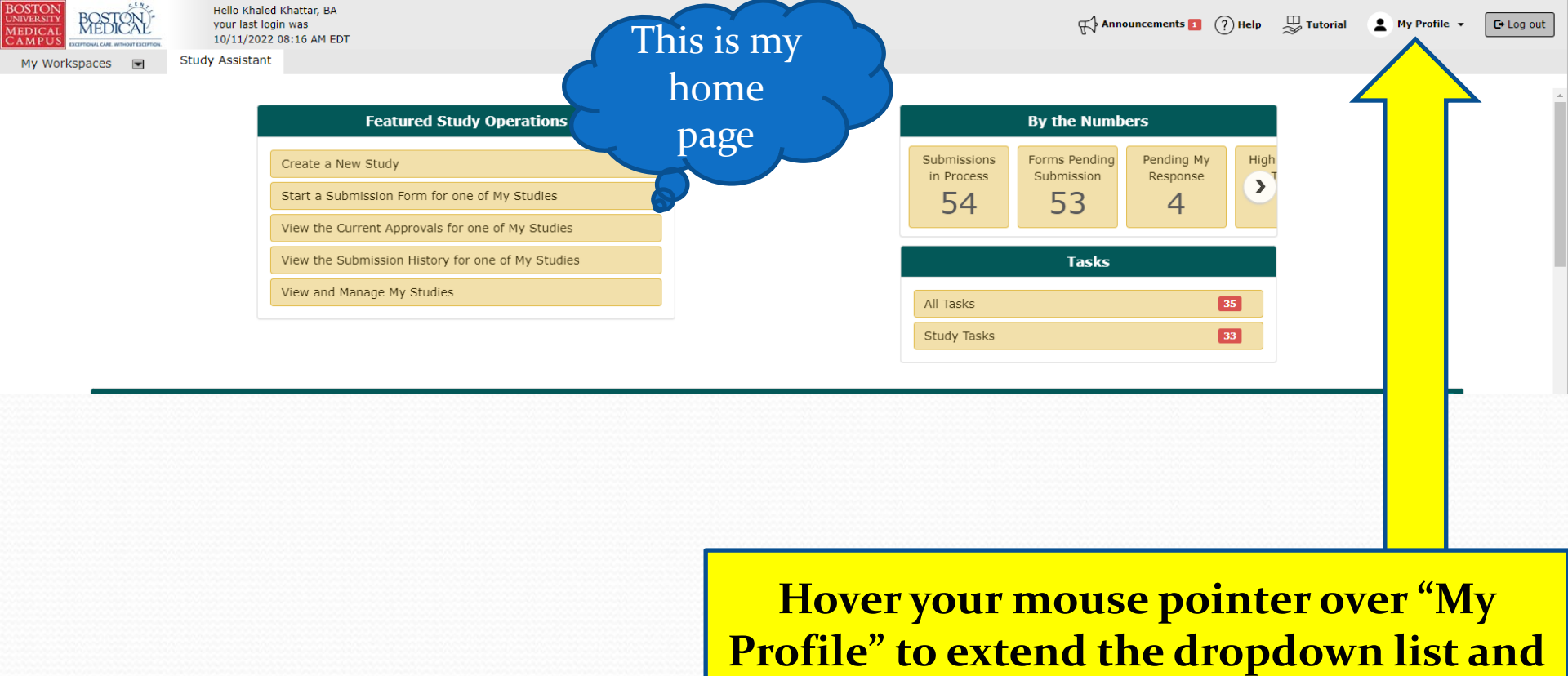

then click on

**My Account** 

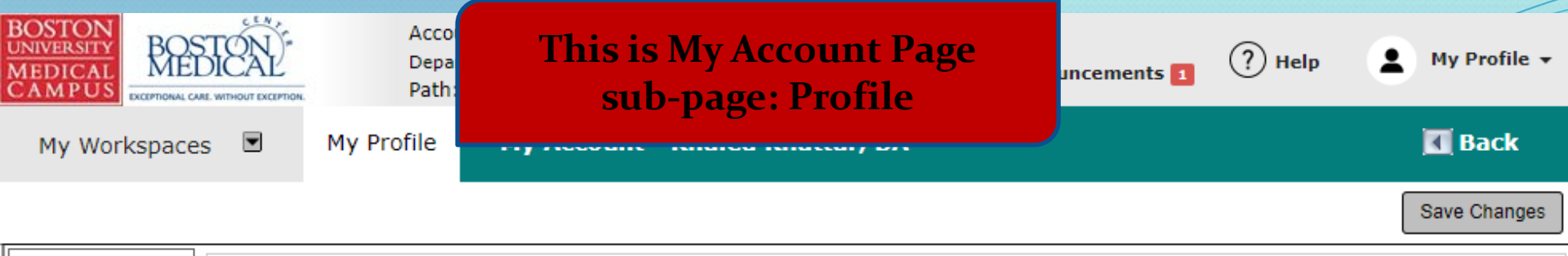

| Profile              | * Last Name: Khattar                                     | First Name: Khaled                             | Middle Name:                 |
|----------------------|----------------------------------------------------------|------------------------------------------------|------------------------------|
| Biosketch, CV, Pubs  | Job T                                                    | act                                            | Use for System Notifications |
| Training History     | Click on "Training Histo                                 | equired)                                       | Use for System Notifications |
| Medical Licenses     |                                                          | Address: kkhattar@bu.                          | edu 🔘                        |
| Signature            | Gender                                                   | * Phone: (617) 638-7203                        |                              |
| Disclosures          | Employee ID:<br>Specialty:                               | Cell Phone:                                    |                              |
| Signoff Availability | Add Remove                                               | Fax: 617-638-7234                              |                              |
| Notes                | Relationship to the<br>Institution ONON-Affiliated       | Mailing Address: Robinson 4                    | , Room 414I                  |
|                      | Affiliation: Add Remove                                  |                                                |                              |
|                      | BUSM or Dental Faculty/Staff                             | De                                             | partment(s)                  |
|                      | Representational<br>capacity O Scientist O Non-Scientist | <ul> <li>BMC/BUMC-Institutional Rev</li> </ul> | iew Board(IRB)               |

• You will be brought to the "Training History" page. You'll be able to see the list of your training, course date, and course expiration date.

| BOSTON<br>UNIVERSITY<br>MEDICAL<br>CAMPUS | Account: Khaled Khattar, BA<br>Department: BMC/BUMC - MED<br>Path: Home | - Institutional Review Board 🧲 | Announcements 1                          | ? Help                          | My Profile 👻            |
|-------------------------------------------|-------------------------------------------------------------------------|--------------------------------|------------------------------------------|---------------------------------|-------------------------|
| My Workspaces                             | 🛛 🛛 M ofile My Account - Kh                                             | aled Khattar, BA               |                                          |                                 | 🖪 Back                  |
|                                           |                                                                         |                                |                                          |                                 |                         |
| Profile                                   | Training Group - Course                                                 | Course Date                    | Course Expiration                        | Score                           |                         |
| Training History                          | BUMC Certification in Human Subject Protection                          | 09/01/2004                     | 06/30/2017                               | [                               | Add a New Document      |
| Medical Licenses                          | BUMC HIPAA Module - Basic Course                                        | 09/27/2016                     |                                          |                                 | $\langle \rangle$       |
| Signature                                 |                                                                         |                                |                                          | ſ                               | Ad ew Document          |
| Disclosures<br>Signoff Availability       | Remove Edit/View Document Title                                         |                                |                                          | _                               | File                    |
| Notes                                     | My HIPAA Training Certfice                                              | ate                            |                                          |                                 | ГД<br>103.98 КВ         |
|                                           | BUMC HIPAA and Research Data Security - Basic Cou                       | urse 09/27/2016                |                                          | [                               | Ac Jew Document         |
|                                           | Conflicts of Interest - Basic Course                                    | The system                     | also gives                               | you the                         | option to               |
|                                           | Medical Campus Biomedical Researchers - Refresher                       | upload the                     | e training co                            | ertificat                       | e for the               |
|                                           |                                                                         | correspond<br>records by cli   | ling trainin<br>cking "Add<br>and upload | g course<br>a New I<br>ling it. | e for your<br>Document" |

Checking training for other study personnel of an already submitted or approved study

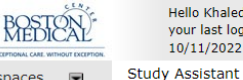

Hello Khaled Khattar, BA your last login was 10/11/2022 08:16 AM EDT

My Workspaces 🖃

| Featured Study Operations                         |
|---------------------------------------------------|
| Create a New Study                                |
| Start a Submission Form for one of My Studies     |
| View the Current Approvals for one of My Studies  |
| View the Submission History for one of My Studies |
| View and Manage My Studies                        |
|                                                   |

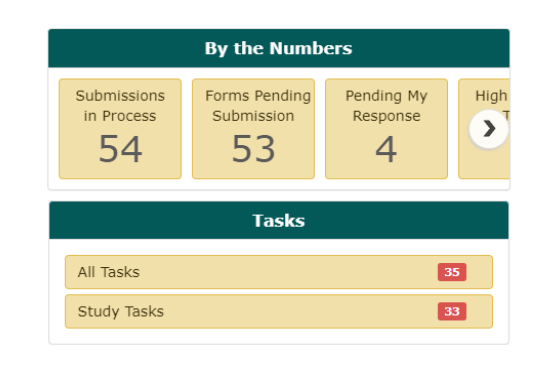

When you login into INSPIR II (https://inspir.bu.edu/), you will get to this page. This is your Home page

Click on "View and Manage My Studies"

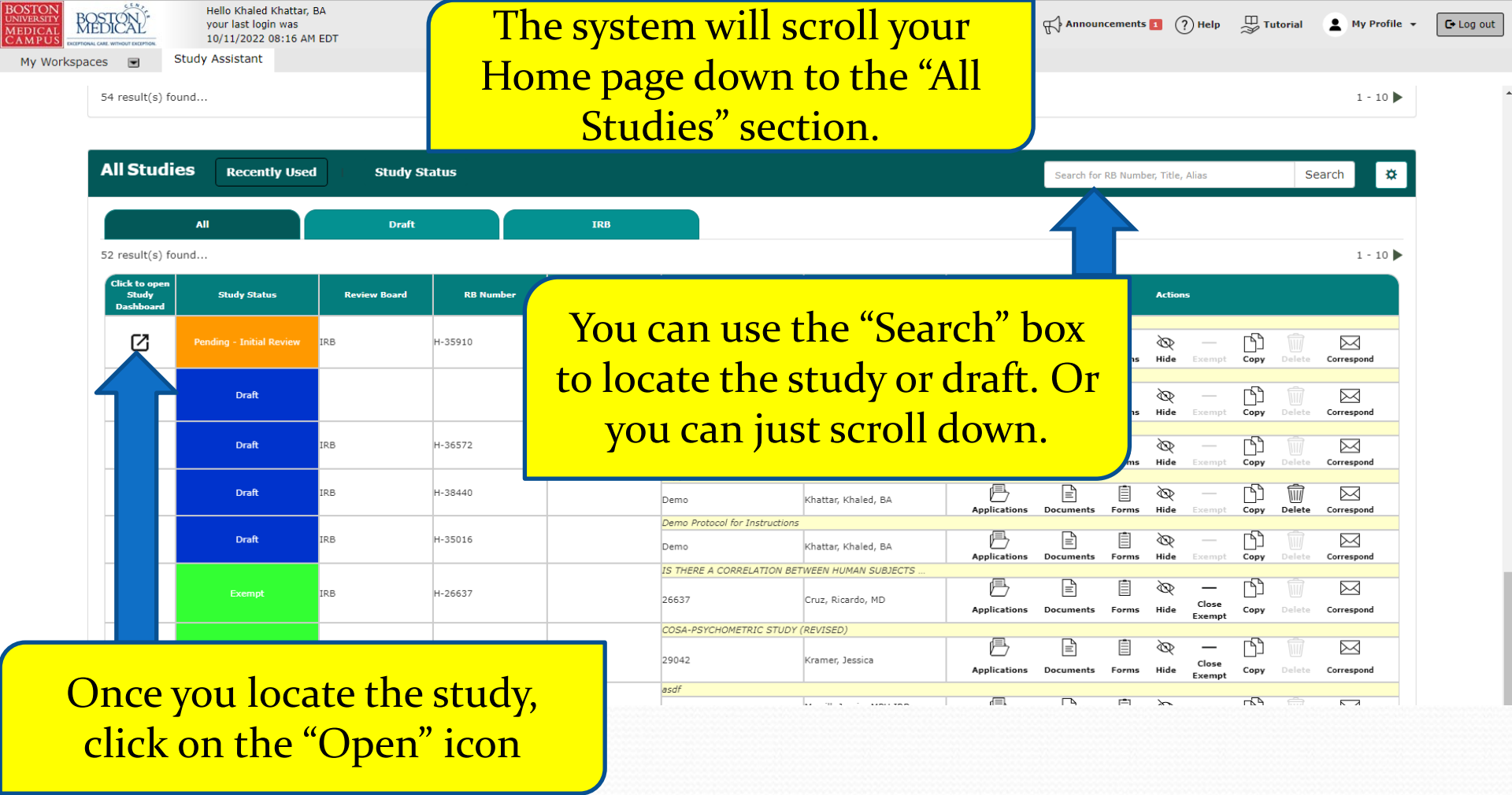

| BOSTON<br>UNIVERSITY<br>MEDICAL<br>CAMPUS | BOSTON!             | Account: Khaled Kl<br>Department: BMC/E                   |
|-------------------------------------------|---------------------|-----------------------------------------------------------|
| My Wor                                    | kspaces 🔳           | <b>y Alias:</b> Testing Checklist I<br>Administrator,none |
| Study Statu                               | s: Pending - Initia | -                                                         |
| Submissio                                 | ns Study Man        | agement                                                   |

This will bring you to the study's "Submissions/Study Management" page. Click on the "Study Management" tab to go there.

#### Protocol Items

Submission Forms

Study Application

Informed Consents →
 Other Study Documents →

#### Submissions History

Study Correspondence

| 2                           | Outstand      | ing Submission(s)                                                                                                    |                       |
|-----------------------------|---------------|----------------------------------------------------------------------------------------------------|-----------------------|
| rack<br>ocation             | Ref<br>Number | Request Type                                                                                                    | Process<br>Submission |
| eting<br>In<br>In<br>rocess | 925256        | Click on the hyperlink to edit/view the submission. Ill IRB has requested a Submission Response for Initial Review Submission Form | Send<br>Submission    |

Continuing Review Submission Form

Change Request and Amendments
 Contact Information Change Request Form

Final/Closure Report Form

Initial Review Submission Form

Internal Study Personnel Changes

Protocol Exception Form

Reportable Events and New Information Form

StudyFinder Form

Subforms Attachments

 (Read-only)

 Recruitment Materials

 Sample Collection

•

| BOSTON<br>UNIVERSITY<br>MEDICAL | 駱          |
|---------------------------------|------------|
| CAMPUS                          | EXCEPTIONA |
| My Wor                          | kspac      |

udy Statu

•

### This will bring you to study's "Study Management" page. Click on "Study Summary/Profile" to go there.

| Study Details                    |
|----------------------------------|
| Study Summary Profile            |
| Screen Access                    |
| Key Personnel                    |
| External Personnel               |
| Department Access                |
| Study Tasks                      |
| Study Notebook                   |
| Sponsors & Subrecipients         |
| Sponsor                          |
| Drugs and Devices                |
| Drug/Biologic/Chemical agents    |
| Devices                          |
| Enrollment Criteria              |
| Inclusion Criteria               |
| Exclusion Criteria               |
| Enrollment Reports               |
| Targeted Enrollment Table        |
| Total Inclusion Enrollment Table |

• This will bring you to study's "Study Summary" page. All study personnel would be listed in the "Study Personnel" section. Click on the "Profile" icon next to the investigator's name to view his/her profile and training info.

BOSTON UNIVERSITY MEDICAL CAMPUS

My Wor

Study Ti Status: Study Al

| Therapeutic Area:         |              |                   | Current Enrollments:  | 0          |
|---------------------------|--------------|-------------------|-----------------------|------------|
| Accrual Target:           |              |                   | Accrual Ceiling:      |            |
| Current Enrollment:       |              |                   | Peds Category:        |            |
| Radiation Use:            |              |                   | Study Classification: |            |
| FDA Regulated:            |              |                   | Has IND/IDE:          | No         |
| Emergency Use:            |              |                   |                       |            |
|                           |              |                   |                       |            |
| Study Department(s)       |              |                   |                       |            |
| Name                      |              |                   |                       | Is Primary |
| BMC/BUMC - BMC - Nursing  |              |                   |                       | Yes        |
|                           |              |                   |                       |            |
| Study Personnel           |              |                   |                       |            |
| Principal Investigator:   | A            | dministrator,none |                       |            |
| Study Contact:            | <u>Д</u> і к | haled Khattar, BA |                       |            |
| Department Administrator: |              | dministrator,none |                       |            |
|                           |              |                   |                       |            |

| = <u>0</u> IRB         |                   |
|------------------------|-------------------|
| IRB Number: H-35910    | Is Ceded From: No |
| IRB of Record: Yes     |                   |
| Committee of Record:   |                   |
| IRB Initial Approval:  |                   |
| Review Cycle: Annually |                   |
|                        |                   |

| BOSTON<br>MEDICAL<br>CAMPUS                   | Account: Khaled Khattar, BA<br>Department: BMC/BUMC - MED - Institutional R<br>Path: Home > study mgmt. | eview Board                               |                              |                                          | Æ                    | Announcements 🛐 🤶 Help | My Profile - | C• Log out     |
|-----------------------------------------------|----------------------------------------------------------------------------------------------------|-------------------------------------------|------------------------------|------------------------------------------|----------------------|------------------------|--------------|----------------|
| My Workspaces I IRB Num<br>study Al<br>PI: Ad | mber: H-35910<br>Itas: Testing Checklist Expedited/Ful<br>ministrator,none                              | sistant Study S                           | ummary                       |                                          |                      |                        |              | 🔣 Back         |
| Pending - Initial Review                      |                                                                                                    |                                           | Testing                      | Checklist Expedited/Full Board 12-2-2016 |                      |                        |              |                |
| Study Status:                                 |                                                                                                    |                                           | User Information - Khaled    | Khattar, BA                              |                      |                        | X            |                |
|                                               |                                                                                                    |                                           |                              |                                          |                      |                        |              | Print Friendly |
| Study Title:                                  |                                                                                                    |                                           | Contact                      | Information                              |                      |                        |              |                |
| Status:                                       | Last Name:                                                                                              | Khattar                                   |                              | First Name: Khaled                       | Middle N             | ame:                   |              |                |
| Study Alias:<br>Phase:                        | Last Name.                                                                                              | Kildudi                                   |                              |                                          | Contact Information: |                        |              |                |
| Storage Code:                                 | Job Titler                                                                                              | Application Support English               | list                         | Email Address: kkhattar@                 | ⊉bu.edu              |                        |              |                |
| Research Type:                                | Degrees                                                                                                 | Application Support Specia                | nsc                          | Primary Number: (617) 638                | 8-7203               |                        |              |                |
| Therapeutic Area:                             | England ID                                                                                              | DA                                        |                              | Cell Number:                             |                      |                        |              |                |
| Accrual larget:<br>Current Enrollment:        | Employee ID:                                                                                            |                                           |                              | Pager Number:                            | 7034                 |                        |              |                |
| Radiation Use:                                | Specialty:                                                                                              |                                           |                              | Fax Number: 017-038-7                    | Mailing Address      |                        |              |                |
| FDA Regulated:                                | Relationship to the Institution                                                                         | Affiliated One-Affi                       | liated                       | Location:                                | Rohinson 4 Room 414T |                        |              |                |
| Emergency Use:                                | Affiliation:                                                                                            | BUSM or Dental Faculty/S                  | taff                         |                                          |                      |                        |              |                |
| Study Department(s)                           | Department(s)                                                                                           | <ul> <li>BMC/BUMC-Institutiona</li> </ul> | Review Board                 |                                          |                      |                        |              |                |
|                                               |                                                                                                    |                                           |                              |                                          |                      | 11                     |              |                |
| Name                                          |                                                                                                    |                                           |                              |                                          |                      |                        |              |                |
| ВМС/ВОМС                                      |                                                                                                    |                                           |                              |                                          |                      |                        |              |                |
| E Study Personnel                             |                                                                                                    |                                           | Trainir                      | ig History                               |                      |                        |              |                |
|                                               | Training Group                                                                                          | Course                                    |                              | Course Date                              | Course Expiration    | Score                  |              |                |
| Principal Investigator:                       |                                                                                                    | BUMC Certification in                     | Human Subject Protection     | 09/01/2004                               | 06/30/2017           |                        |              |                |
|                                               |                                                                                                    | BUMC HIPAA Mody                           | ic Course                    | 09/27/2016                               |                      |                        |              |                |
| Study Contact:                                | Document Title                                                                                          |                                           |                              |                                          |                      | File                   |              |                |
| Description of Administration from            |                                                                                                    |                                           |                              |                                          |                      |                        |              |                |
| Department Administrator.                     | My HIPAA Training Certficate                                                                            |                                           |                              |                                          |                      |                        |              |                |
|                                               |                                                                                                    |                                           |                              |                                          |                      | 103.98 KB              |              |                |
| T TPR                                         |                                                                                                    | BUMC HIPAA and                            | Data Security - Basic Course | 09/27/2016                               |                      |                        |              |                |
|                                               |                                                                                                    | Conflicts of Inter                        | Course                       | 12/19/2018                               | 12/18/2022           |                        | -            |                |
|                                               |                                                                                                    |                                           |                              |                                          |                      |                        |              |                |
|                                               |                                                                                                    |                                           |                              |                                          |                      |                        |              |                |
| IRB of I                                      | Record: Yes                                                                                             |                                           |                              |                                          |                      |                        |              |                |
| Committee of                                  | Record:                                                                                                 |                                           |                              |                                          |                      |                        |              |                |
|                                               |                                                                                                    |                                           |                              |                                          |                      |                        |              |                |
| IRB Initial Ap                                | oproval:                                                                                                |                                           |                              |                                          |                      |                        |              |                |
| Review                                        | v Cycle: Annually                                                                                       |                                           |                              |                                          |                      |                        |              |                |
|                                               |                                                                                                    |                                           |                              |                                          |                      |                        |              |                |
| IRB Expiratio                                 | on Date:                                                                                                |                                           |                              |                                          |                      |                        |              |                |
|                                               |                                                                                                    |                                           |                              |                                          |                      |                        |              |                |
|                                               |                                                                                                    |                                           |                              |                                          |                      |                        |              |                |
|                                               |                                                                                                    |                                           |                              |                                          |                      |                        |              |                |

• This will bring you to that investigator's "User Information" page. Here, you can check the investigator's profile and training information.

# Checking training when adding study personnel to your study

As part of the certification provided by the Principal Investigator, they certify that all of the individuals listed on the INSPIR application are up to date on the required training. Therefore, it is important to get into the habit of using this new feature in INSPIR to look up users' training information. It is important that you check their training information to see if they are up-to-date with their human subjects training before adding them to your study. This is done while you are still in the "Setup Study Personnel" page which opens after clicking on the "Setup Study Personnel" button in the Study Application (Section 3) for an unapproved study, or in the Internal Study Personnel Changes form (Section 1.7) for an already approved study. After typing the last name of the person you're adding and clicking on the "Find User/Search Directory" button, the system will display the list of users with that last name. And next to the user's name, you will see an icon in the "Training" column (as shown in the screen shot below).

|        |                                  | S                                                                | etup Study Personnel                          |                                      |     |                |                            | x |
|--------|----------------------------------|------------------------------------------------------------------|-----------------------------------------------|--------------------------------------|-----|----------------|----------------------------|---|
|        |                                  | Last Name: Khattar                                               | its                                           | First Nan                            | ne: |                | Find User/Search Directory |   |
| Select | Training                         | g Name                                                           |                                               | Department                           | E   | Email          |                            |   |
| 2      | ଙ୍କ                              | Khattar, Khaled, BA                                              | 1                                             | Institutional Review Board (primary) | k   | khattar@bu.edu |                            |   |
|        | If yo<br>syste<br>train<br>slide | ou click on the "<br>em will display t<br>ning information<br>e. | Training" icon<br>he correspon<br>as shown in | r, the<br>iding user's<br>the next   |     |                |                            |   |

| 22                                    | Training Details for Khattar, Khaled, BA:                                                                                                    | x            |
|---------------------------------------|----------------------------------------------------------------------------------------------------|--------------|
| Training Group                        | Courses (Course Date - Expiration)<br>All Courses must be green within one rule for the group to be valid                                                                                                    | Status       |
| Medical Campus Biomedical Researchers | Rule 1         Medical Campus Biomedical Researchers - Basic Course         Rule 2         Medical Campus Biomedical Researchers - Refresher Stage         ( 02/16/2016 - 02/15/2019)                                                                                                    | Expired      |
| IGCP                                  | Rule 1         CTTI Good Clinical Practice Course - GCP         Rule 2         GCP - In Person Course         Rule 3         CTTI Good Clinical Practice Course - GCP Refresher         Rule 4         GCP - Blackboard Social-behavioral Course         Rule 5         GCP - Accepted External Course         Rule 6         GCP - Social and Behavioral Research Best Practices for Clinical Research - Basic Course         Rule 7         CTTI Good Clinical Practice Biomedical Course - GCP         Rule 8         CTTI Good Clinical Practice Biomedical Course - GCP | Never Active |
| BUMC HIPAA Module                     | Rule 1 BUMC HIPAA Module - Basic Course (09/27/2016 - )                                                                                                    | Active       |
| IRB                                   | Rule 1         DUMC Certification in Human Subject Protection<br>(09/01/2004 - 06/30/2017)         Rule 2         Medical Campus Biomedical Researchers - Basic Course         Rule 3         Medical Campus Sociobehavioral Researchers - Basic Course         Rule 4         Medical Campus Biomedical Researchers - Refresher Stage         (02/16/2016 - 02/15/2019)         Rule 5                                                                                                    | Expired      |

Look for the "IRB" row under the "Training Group", if the corresponding "Status" on the far right says "Active", that means that the user's training is up-to-date. If it says "Expired", "Never Active", or there is no "IRB" row, then the user is not up to date with training. The user needs to complete the CITI training as explained on the OHRA website at: <u>http://www.bumc.bu.edu/ohra/required-training/.</u>

**Note:** If your study requires Good Clinical Practice training for your study staff, then also look for the "CITI Good Clinical Practice Course" row and make sure that the row exists and that the corresponding "Status" on the far right says "Active".